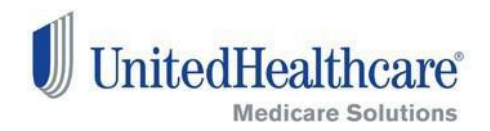

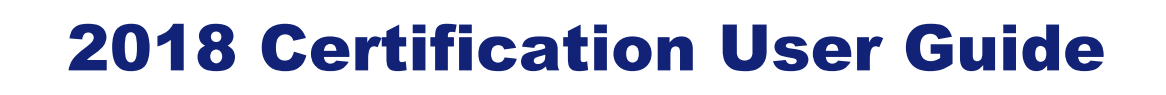

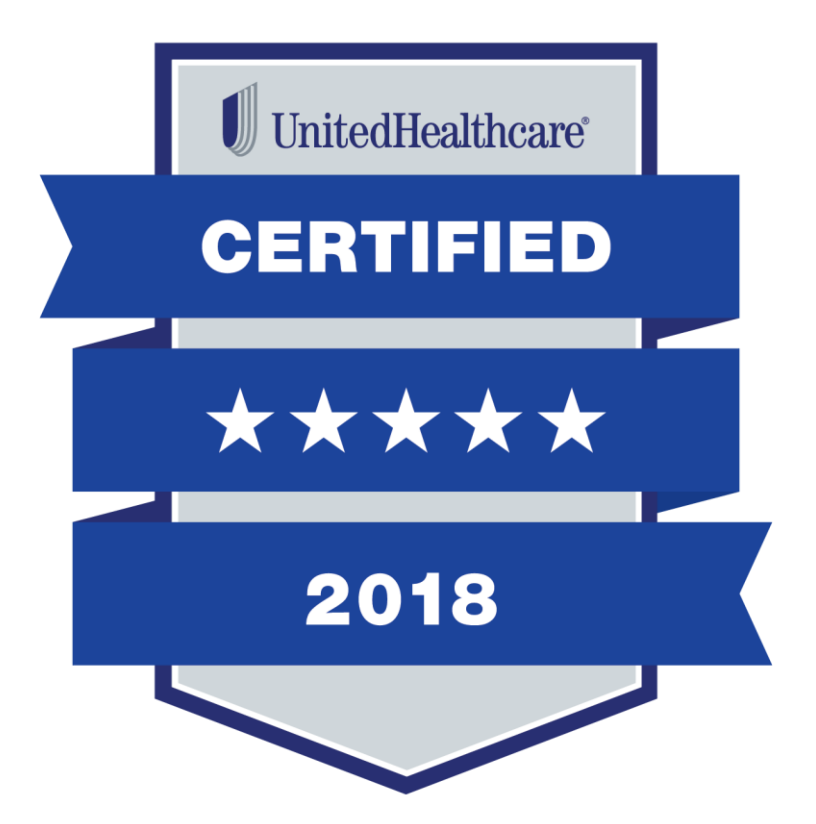

## Table of Contents

| 2018 Annual Certification Requirements       | 3  |
|----------------------------------------------|----|
| CMS Fraud, Waste and Abuse (FWA) Requirement | 5  |
| AHIP Certification Instructions              | 5  |
|                                              |    |
| Logging In                                   | 6  |
| Registered Users                             | 6  |
| Accessing Modules, Tests and Certificates    | 7  |
|                                              |    |
| Medicare Solutions Learning Center           | 8  |
| Welcome Page                                 | 8  |
| Navigation Panel                             | 8  |
| Certification Modules/Tests                  | 9  |
| Certification Tests – Telesales Only         | 9  |
| Elective Modules/Tests                       | 10 |
| Invitation Only Modules/Tests                | 10 |
| Certificates                                 | 10 |
| Printing                                     | 11 |
|                                              |    |

| echnical Requirements11 |
|-------------------------|
|-------------------------|

## **2018 Annual Certification Requirements**

To solicit, present or sell any products in the UnitedHealthcare Medicare Solutions portfolio (may include plans branded UnitedHealthcare, AARP, Medica HealthCare Plans, Preferred Care Partners, or Sierra), you must be **licensed** and **appointed** (if applicable) in the state in which the consumer resides and **certified** in the product(s) you are presenting to and/or enrolling the consumer. To become certified for the plan year, you must complete all the prerequisite tests and the individual product test(s) for the product(s) you wish to sell.

NOTE: While you may proceed directly to each test without completing the related module (except for AARP Course), it is strongly recommended that you review the module before attempting the test.

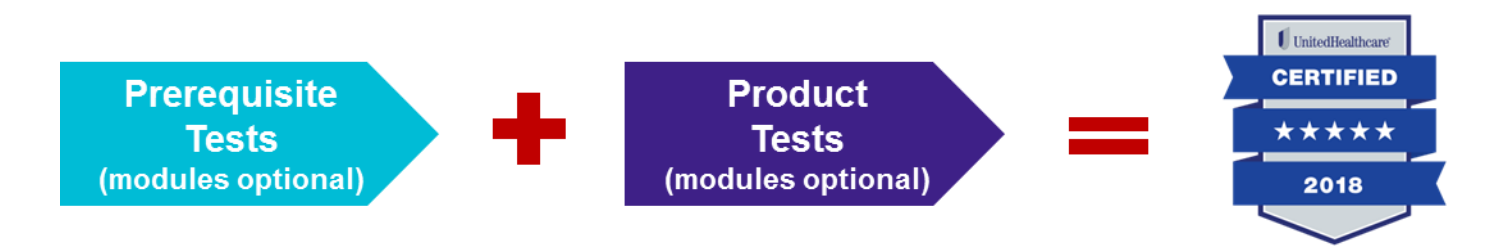

A summary of the steps to certify is as follows:

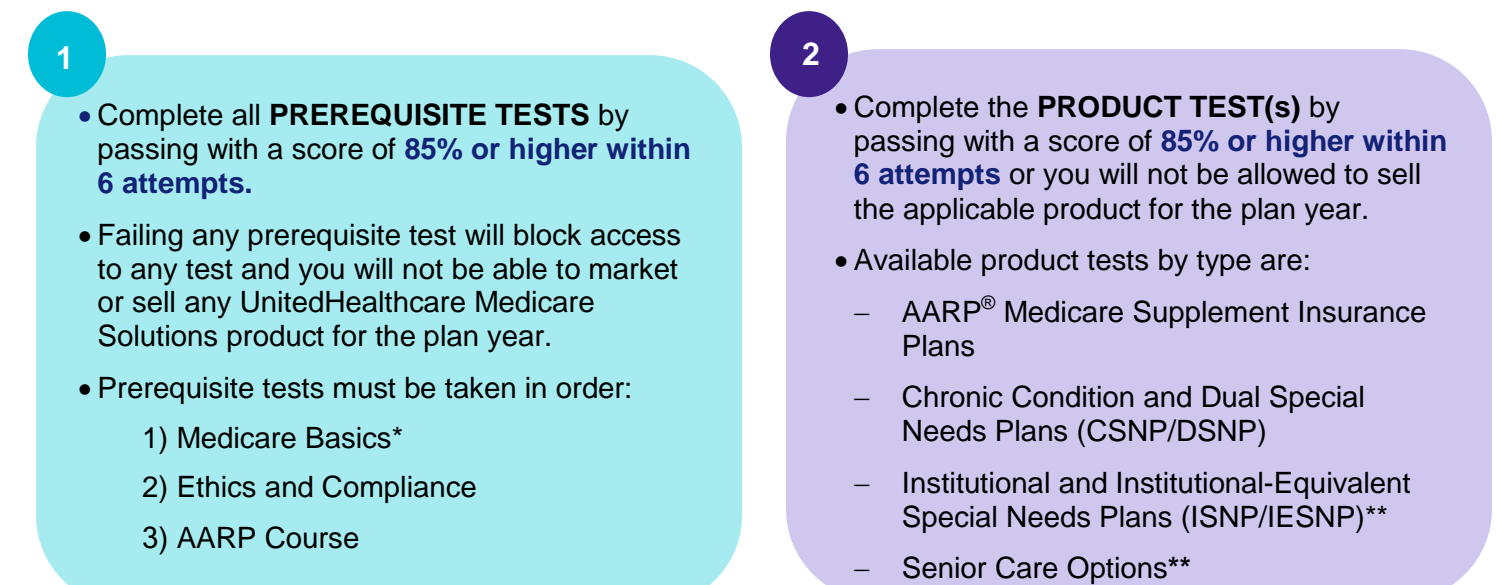

\* Medicare Basics includes credit for Medicare Advantage and Prescription Drug Plans. \*\* Available by invitation only

#### **AHIP Certification for our EDC Partners**

America's Health Insurance Plan (AHIP) Certification satisfies the requirement for the following UnitedHealthcare Medicare Solutions Certification Modules: Medicare Basics, Medicare Advantage Plans and Medicare Prescription Drug Plans. If you choose to certify via AHIP, you need to transmit the 2018 AHIP Certification before any other 2018 modules have been started. Failure to do so will result in AHIP score rejection. (See page 5 for instructions.)

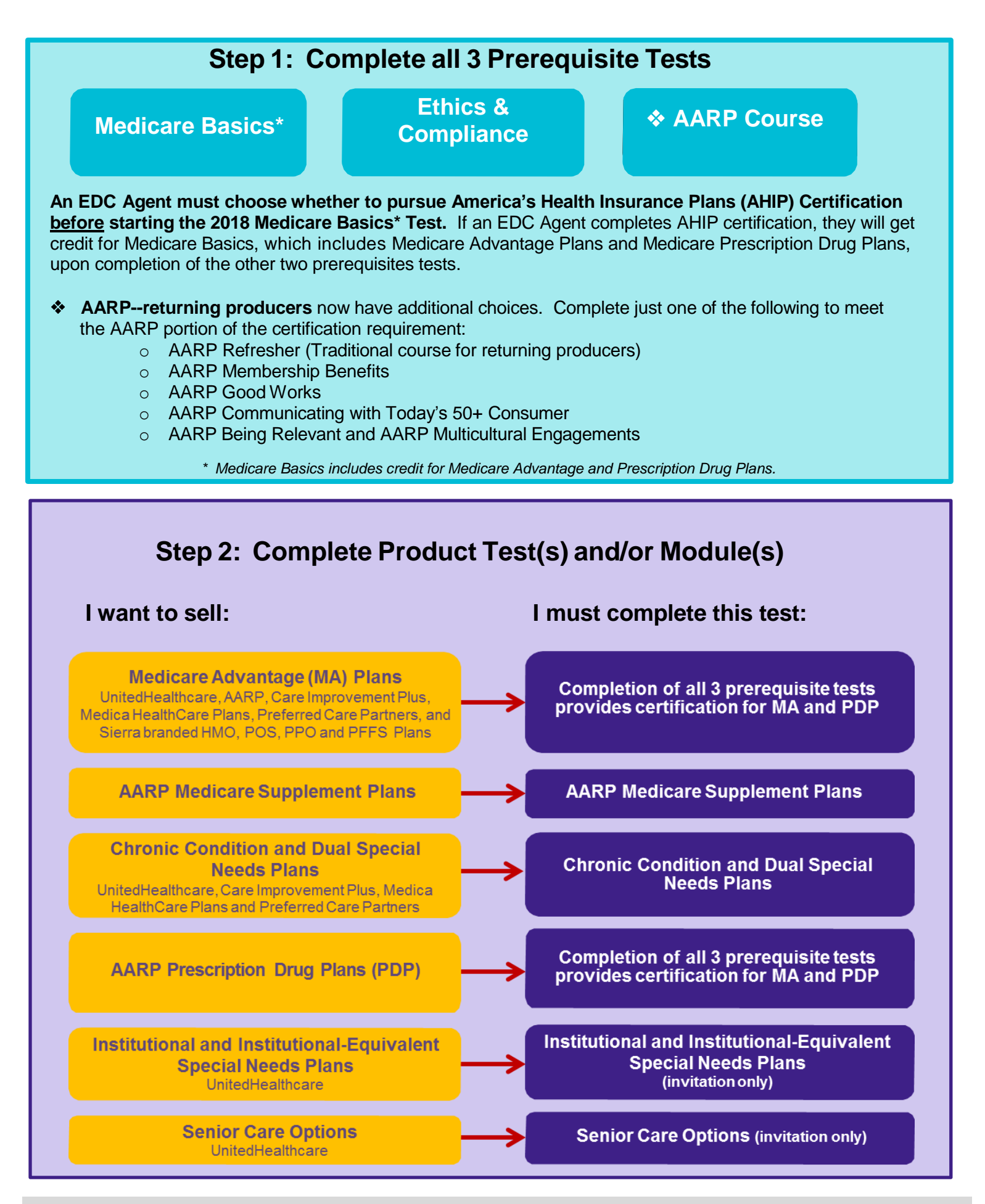

6.19.17 User Guide

Confidential property of UnitedHealth Group. For Agent use only. Do not distribute, reproduce, edit or delete any portion without the express permission of UnitedHealth Group.

### **CMS Fraud, Waste and Abuse Requirement**

All agents must attest annually to completing the Centers for Medicare & Medicaid Services (CMS) Fraud, Waste, and Abuse (FWA) training. UnitedHealthcare captures the attestation as part of the annual Pledge of Compliance, which you must sign at the beginning of the Ethics and Compliance certification test by selecting the "I Agree to Comply" button. The CMS Fraud, Waste and Abuse training course is available within both the Ethics and Compliance course and assessment. Review the course and attest to it within the Pledge of Compliance.

All agents must complete, retain, and make available upon request the certificate of completion that can be found at the end of the CMS Fraud, Waste, and Abuse training.

### AHIP Certification Instructions (EDC Only)

### This applies to EDC producers only and does not include Telesales and ICA producers.

AHIP Certification is not required. If you elect to do this, you will receive a \$50 discount off of the first AHIP purchase. You must <u>first</u> enter the site by going through the <u>www.uhcjarvis.com</u> Knowledge Center to access the AHIP link found on the certification page. Also, after you begin the 2018 Medicare Basics Test, you will <u>**not**</u> be allowed to select AHIP for certification.

AHIP Certification satisfies the requirement for the following UnitedHealthcare Medicare Solutions Certification Test: 2018 Medicare Basics (including Medicare Advantage and Part D). If you choose the AHIP option, you will also be required to complete the following prerequisites: 2018 Ethics and Compliance and 2018 AARP Course. UnitedHealthcare will accept your AHIP certification and display any other required tests. As with other requirements, you have six attempts to pass the assessments at 90% (UHG only recognizes the first two purchases).

**Note:** As part of the AHIP Certification process, AHIP requires completion of the CMS Fraud, Waste, and Abuse course. You will be asked if you need to take the training or not. If you do need the training, click on the appropriate link. If you don't need the training, click on the "proceed to attestation" link. Please note that if you have completed AHIP's version of the CMS Fraud, Waste, and Abuse course, you will not need to go through it again. Agents will simply attest to having completed the CMS requirement via the attestation in the 2018 Ethics and Compliance Test.

# If you choose to certify via AHIP, you need to complete the 2018 AHIP Certification <u>before</u> any other 2018 Certification tests. Failure to do so will result in AHIP score rejection.

To begin 2018 UnitedHealthcare Medicare & Retirement certification using AHIP, complete the following steps:

- 1. Log in to <u>www.uhcjarvis.com</u>
- 2. Click Knowledge Center
- 3. Click on "Certification" (Left-hand navigation menu)
- 4. Click "2018 AHIP (EDC Only)"
- 5. Select OK to the following two pop-up messages
- 6. Click "Launch"
- 7. Sign on with your AHIP username and password OR register if you are a new AHIP user
- 8. Select "Medicare Course Home"
- 9. Complete the assigned modules
  - Returning AHIP users will be assigned the recertification modules
  - New AHIP users will be assigned the full certification modules
- 10. Pass the test in 6 or fewer attempts with a score of 90% or higher
- 11. At the end of the test, go to the home page Click "Transmit to United Healthcare"

- 12. Select the "I Comply" button when the Pledge of Compliance Screen appears
- 13. Once the "Congratulations" screen appears return to the development plan

Next, you *must* pass the following tests:

- 2018 Ethics and Compliance
- 2018 AARP<sup>®</sup> Course

**REMINDER:** For agents who choose to complete 2018 AHIP, either directly from the AHIP website or through another carrier, you are still required to follow the above directions in order to transmit your results to UnitedHealthcare and receive credit for the equivalents on your development plan. Again, this must be completed before access any other 2018 tests. However, agents choosing to certify directly from the AHIP website or through another carrier will forfeit the UHC discount.

## Logging In

### **Registered Users**

- Go to www.uhcjarvis.com
- Enter your Agent or Party ID and password
- Click on Sign-In

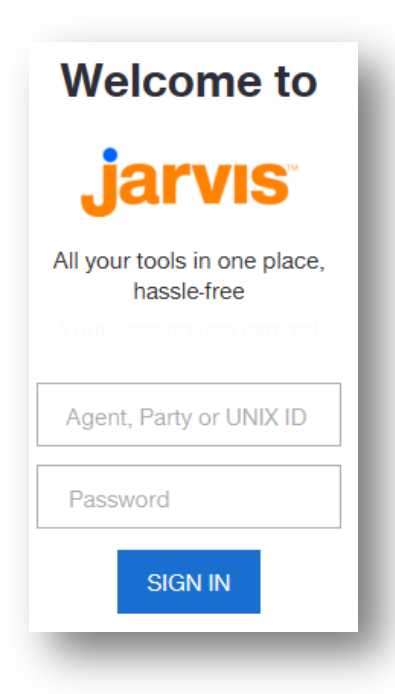

For log in or other assistance with Jarvis, contact the Producer Help Desk (PHD):

### 888-381-8581

(Monday - Friday, 7a.m to 8p.m. CT)

### **Accessing Modules, Tests and Certificates**

Once you are logged into *Jarvis*, hover your mouse over the **Knowledge Center** tab and click on **Certifications**.

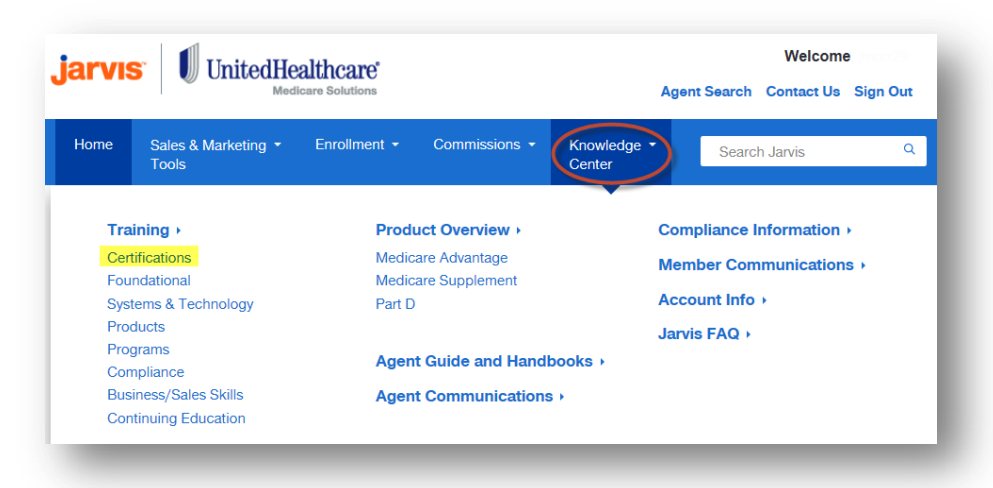

The Certifications home page will appear. Click on Launch Certifications.

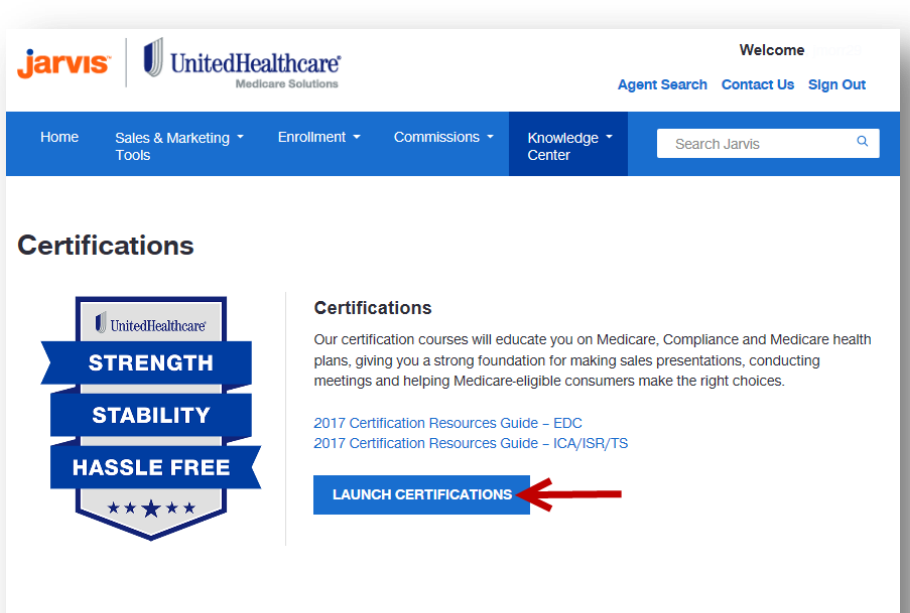

#### **Certification Instructions**

To solicit, present or sell any products in the UnitedHealthcare Medicare Solutions portfolio<sup>1</sup>, you must be licensed and appointed (if applicable) in the state in which the consumer resides and certified in the product(s) you are presenting to and/or enrolling the consumer. To become certified for the plan year, you must complete all the required prerequisite modules and the individual product module(s) for the product(s) you wish to sell.

PLEASE NOTE: While you may proceed directly to each test without completing the related course module, it is strongly recommended that you review the course module before attempting the test. Please remember that you must pass the test with a score of 85% within six attempts. An attempt is counted every time you launch an assessment.

For more information, please view Summary of Steps to Certify.

### **Welcome Page**

The opening page of the Learning Center is the Welcome Screen. This page provides details about the annual certification. We are pleased that you have chosen to become certified to sell our products. Our certification courses will educate you on Medicare, Compliance and Medicare health plans, giving you a strong foundation for making sales presentations, conducting meetings and helping Medicareeligible consumers make the right choices.

Thank you for your business and good luck with your 2018 Certification!

#### **Technical Requirements**

\*Modules and tests are not compatible with mobile technology such as smart phones. iPads or tablets.

In order to take any of the certification modules and/or test, please make sure your computer meets the following requirements:

- · Make sure that you have a reliable internet connection; a wired connection is optimal
- Do not open more than one browser window at a time
- Turn off all pop-up blockers
- Depending on your browser choice, you may need to turn on compatibility view. Do this by clicking Tools, then selecting Compatibility View. Make sure "<u>unitedhealthgroup.com</u>" is added to the Compatibility View Settings popup box
- · If using IE, confirm you are using Internet Explorer 8 or higher
- Screen resolution of 1024 x 768
- Acrobat Reader version 6 or higher
   Macromedia Flash Player 9 or higher

If you have trouble launching a module, contact the Producer Help Desk (PHD): 888-381-8581 (Monday-Friday, 7 a.m. – 8 p.m., CST).

#### Certification Instructions

To solicit, present or sell any products in the UnitedHealthcare Medicare Solutions portfolio<sup>1</sup>, you must be licensed and appointed (if applicable) in the state in which the consumer resides and certified in the product(s) you are presenting to and/or enrolling the consumer. To become certified for the plan year, you must complete all the required prerequisite modules and the individual product module(s) for the product(s) you wish to sell.

PLEASE NOTE: While you may proceed directly to each test without completing the related course module, it is strongly recommended that you review the course module before attempting the test. Please remember that you must pass the test with a score of 85% within six attempts.

A summary of the steps to certify is as follows:

You must complete, in order, the following **prerequisite tests (course modules are optional)** and pass the corresponding assessment with a score of 85% or higher within six attempts.

### **Navigation Panel**

The Welcome Page provides several navigation choices, located on the left side of the screen.

#### Welcome!

- Certifications
- Electives
- Invitation-Only
- Evaluations

In the Navigation Panel, click on Certifications to view your modules and certifications by year.

- Each topic has two items listed: module and test. Review the module (optional) and then take the test (required).
- Prerequisite tests must be taken first and in order.
- Product tests should be completed after the prerequisite modules.
- The status and date completed are provided on this screen.
- Once you are certified to sell a product, you will see a gold medallion next to the date completed column.

If you have questions regarding how to complete the following modules/assessments, or if you have questions regarding computer technical requirements, please refer to the 2018 Certification Resource Guide found on *Jarvis* via the following path: Knowledge Center > Certifications > Launch Certifications

Reminder: You cannot have both the course and test open at the same time. It is recommended that if you are experiencing difficulty answering the test questions, please review the course information and/or resources PRIOR to launching the test. Accessing course information and/or resources AFTER you have launched the test will have an attempt counted due to exiting the test prior to completion

| You may also contact the Producer Help Desk (PHD) at phd@uhc.com, or call 888-381-8581. Please do NOT contact HRdirect. |               |                |               |               |                |               |               |              |                   |              |
|----------------------------------------------------------------------------------------------------|---------------|----------------|---------------|---------------|----------------|---------------|---------------|--------------|-------------------|--------------|
| 2018                                                                                                    | 2017          | 2016           | 2015          | 2014          | 2013           | 2012          | 2011          | 2010         | 2009              |              |
|                                                                                                    |               |                |               |               |                |               |               |              |                   |              |
| 2018 AF                                                                                                    | IIP (EDC O    | nly)           |               |               |                |               |               | Status       | Data              |              |
| 2040 41                                                                                                    |               |                |               |               |                |               |               | Status       | Completed         |              |
| 2018 AF                                                                                                    | IIP (EDC Oni  | y)             |               |               |                |               |               | -            |                   |              |
|                                                                                                    | EDC A         | aents ch       | oosina        | to certi      | fv via Al      | HIP. clic     | k link al     | ove FIRST    | 1                 |              |
|                                                                                                    |               | If you do N    | IOT want to o | ertify via AH | IP, please pr  | oceed to the  | 2018 Prerequi | sites.       | <u> </u>          |              |
| 2018 Pr                                                                                                    | erequisites   | (including     | Medicare A    | dvantage      | and Presci     | ription Drug  | j Plans)      |              |                   |              |
|                                                                                                    |               |                |               |               |                |               |               | Status       | Date              | 0.1          |
| 2018 Me                                                                                                    | edicare Basic | s (including N | ledicare Adv  | antage and F  | Prescription [ | Drug Plans)   |               | 4            | 05/22/201         | 7 Print      |
| 2018 Me                                                                                                    | edicare Basic | s (including N | ledicare Adv  | antage and F  | Prescription [ | Drug Plans) T | est           | 1            | 05/22/201         | 7 06/06/2017 |
| 2018 Et                                                                                                    | hics and Com  | pliance        |               |               |                |               |               | 1            | 06/06/201         | 7            |
| 2018 Et                                                                                                    | hics and Com  | pliance Test   |               |               |                |               |               | 1            | 06/06/201         | 7            |
| 2018 AA                                                                                                    | ARP Course    |                |               |               |                |               |               | 4            | 05/31/201         | 7            |
|                                                                                                    |               |                |               |               |                |               |               |              |                   |              |
| 2018 AA                                                                                                    | ARP Medica    | re Supplen     | ient Plans    | Certificatio  | n              |               |               |              |                   |              |
|                                                                                                    |               |                |               |               |                |               |               | Status       | Date<br>Completed | Daint        |
| 2018 AA                                                                                                    | ARP Medicare  | Supplement     | Plans         |               |                |               |               | $\checkmark$ | 05/23/201         | 7            |
| 2018 AA                                                                                                    | ARP Medicare  | Supplement     | Plans Test    |               |                |               |               | $\checkmark$ | 05/25/201         | 7 05/25/2017 |
|                                                                                                    |               |                |               |               |                |               |               |              |                   |              |

### **Certification Tests – Telesales Only**

Telesales agents should work with their instructor/leader to ensure completion of the correct courses.

| 018 Medicare Basics Assessment - TS<br>018 Ethics and Compliance Assessment - TS<br>018 AARP Course - TS                                         | Status | Date<br>Completed<br>05/31/2017 |                            |
|----------------------------------------------------------------------------------------------------|--------|---------------------------------|----------------------------|
| ELESALES PRODUCERS ONLY - 2018 Medicare Advantage (PSA, Group)<br>2018 Medicare Advantage Assessment - TS                                        | Status | Date<br>Completed<br>05/31/2017 | <b>Print</b><br>05/31/2017 |
| ELESALES PRODUCERS ONLY - 2018 Part D (PSA, PDP EE, Group, C&S) 2018 Medicare Part D Assessment - TS                                             | Status | Date<br>Completed               |                            |
| ELESALES PRODUCERS ONLY - 2018 Special Needs Plans (PSA & Group Existing)<br>2018 Chronic Condition and Dual Special Needs Plans Assessment - TS | Status | Date<br>Completed<br>05/25/2017 | <b>Print</b><br>05/25/2017 |
| ELESALES PRODUCERS ONLY - 2018 AARP Medicare Supplement (Group) 2018 AARP Medicare Supplement Plans Assessment - TS                              | Status | Date<br>Completed               |                            |

### **Elective Modules/Tests**

There are additional modules available for your further education. These are not required but are recommended to further your education. While not required they are highly recommended. They are listed in the **Electives** section.

#### 

2018 UnitedHealthcare Retiree Solutions Overview

2018 Connector Model: An Overview

### **Invitation Only Modules/Tests**

On occasion, you may be required to take a module and test that is not available to everyone. If you are assigned a specific module and test, it will be listed in the **Invitation Only** section and must be completed.

| Invitation-Only Online Courses                 |        |                |
|------------------------------------------------|--------|----------------|
| Operational Issues v3                          | Status | Date Completed |
| Operational Issues Test v3                     | -      |                |
| Risks to Consumers and/or Organization v3      | -      |                |
| Risks to Consumers and/or Organization Test v3 | -      |                |
| Lead and Contact Issues v3                     | -      |                |
| Lead and Contact Issues Test v3                | -      |                |
|                                                |        |                |

Date

Completed

### **Certificates**

Upon successful completion of a test, a gold medallion will appear on your development plan indicating you are certified to sell the particular product.

Open the certificate as needed

by clicking on the <sup>theof</sup> icon. Each certificate includes the product name, agent name and party ID, and date of certification. To **print** a copy of the product certificate, follow the instructions below.

# **Congratulations!**

has completed the requirements to be certified to sell 2018 Prerequisites (Including Medicare Advantage and Prescription Drug Plans) for the 2018 selling season

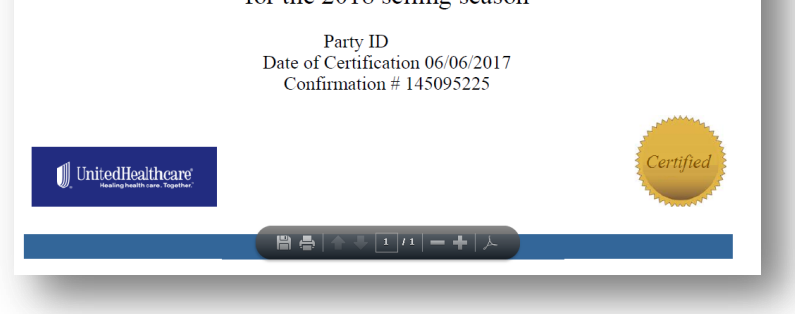

| Printing                                                                                   |                                                                                                    |                  |                                               |                     |
|--------------------------------------------------------------------------------------------|----------------------------------------------------------------------------------------------------|------------------|-----------------------------------------------|---------------------|
| To <b>print</b> a copy of your certificate, click on the <i>certificate</i> , click on the | 2018 AARP Medicare Supplement Plans Certification<br>2018 AARP Medicare Supplement Plans<br>2018 AARP Medicare Supplement Plans Test | Status<br>A<br>A | Date<br>Completed<br>05/23/2017<br>05/25/2017 | Print<br>05/25/2017 |

Note: Screen shots are for illustrative purposes only and are subject to change without notice.

## **Technical Requirements**

Modules are not compatible with mobile technology such as smart phones, iPads or tablets.

In order to take any of the certification modules and/or tests, please make sure your computer meets the following requirements:

- Make sure that you have a reliable internet connection; a wired connection is optimal
- Do not open more than one browser window at a time
- Turn off all pop-up blockers
- Depending on your browser choice, you may need to turn on compatibility view. Do this by clicking Tools, then selecting Compatibility View. Make sure "<u>unitedhealthgroup.com</u>" is added to the Compatibility View Settings popup box
- If using IE, confirm you are using Internet Explorer 8 or higher
- Screen resolution of 1024 x 768
- Acrobat Reader version 6 or higher
- Macromedia Flash Player 9 or higher

If you have trouble launching a module or test, contact the Producer Help Desk (PHD):

### 888-381-8581

(Monday - Friday, 7a.m. to 8p.m., CT)